# 電子交付サービスのお申込み・ご利用方法

当社の電子交付サービスでは、交付する対象書類によって2種類のサービスをご用意しております。

■電子交付サービス(目論見書等):投資信託の購入や、株式や債券の売り出しの際に交付する目論見書を、 インターネット上で交付、閲覧するサービスです。

■報告書等電子交付サービス (愛称:電子ポスト):お取引きの都度発行される「取引報告書」や定期的に発行 される「取引残高報告書」などをインターネット上で閲覧できるサービスです。報告書等電子交付サービスを お申込みいただいた場合、対象となる報告書類の郵送を停止いたします。

#### チャネル・商品別 目論見書電子交付 対応表

「インターネットトレード」はパソコン・タブレット向け、「スマートフォンサービス」はスマートフォン向けのサービスです。

| 商品<br>チャネル      | IPO                                                       | РО | 国内<br>投信 | 外国<br>投信 | 外貨建<br>MMF | 債券(事業債・<br>外国債券) |
|-----------------|-----------------------------------------------------------|----|----------|----------|------------|------------------|
| インターネット<br>トレード | Ο                                                         | 0  | 0        | 0        | 0          | 0                |
| スマートフォン<br>サービス | 〇<br>※目論見書電子交付のみのメニューはありません。<br>IPO の購入手続時に目論見書電子交付が可能です。 | ×  | 0        | 0        | 0          | ×                |

※銘柄によってはお取扱いしない場合がございます。

## 電子交付サービス お申込み方法

「インターネットトレード」または「スマートフォンサービス」の画面上でお申込みいただけます。 電子交付サービス(目論見書等)と報告書等電子交付サービス(電子ポスト)の「一括申込」をすることも可能です。

| インターネット<br>トレード | ログインし、<br>①「 <b>登録情報・手続</b> 」を押します。<br>②「 <b>電子交付契約</b> 」よりお申込みいただけます。                           | EğUFJEJb/JD/2392/0-288   24994 (1) (2) (2) (2) (2) (2) (2) (2) (2) (2) (2                                                                                                    |
|-----------------|--------------------------------------------------------------------------------------------------|----------------------------------------------------------------------------------------------------|
|                 | ※「一括申込」の際、利用規定確認の画面では<br>スクロールすると、それぞれの同意事項が表示<br>されます。                                          | 利用規定確認・同意事項<br>K12707kU-FEG7849'-EXAMPLE<br>EX27042-FEG7849'-EXAMPLE<br>EX27042-FEG7849'-EXAMPLE<br>EX27042-FEG7849<br>EX28049<br>EX28049 |
| スマートフォン<br>サービス | ログインし、<br>①「 <b>メニュー</b> 」を押します。<br>②「 <b>登録情報・手続</b> 」を押します。<br>③「 <b>電子交付契約</b> 」よりお申込みいただけます。 | ①   E   2   2   日<br>日<br>日                                                                                                    |

### 三菱UFJモルガン・スタンレー証券

世界が進むチカラになる。

IUFG

#### 電子交付サービス ご利用方法

「インターネットトレード」または「スマートフォンサービス」の画面上でご利用いただけます。

| 目論見書電子交付        |                                                                                                    |                                                                                                    |  |  |  |
|-----------------|----------------------------------------------------------------------------------------------------|----------------------------------------------------------------------------------------------------|--|--|--|
| インターネット<br>トレード | ログインし、<br>①「 <b>取引・照会</b> 」を押します。<br>②各商品の「 <b>目論見書電子交付</b> 」を<br>押すと、目論見書の電子交付画面が<br>開きます。                           | EXULTIVITY 2920-ELS   C1941 (1)     ①   2010 (1)     ②   2010 (1)     ③   2010 (1)     ③   2010 (1)     ⑦   2010 (1)     ⑦   2010 (1)     ⑦   2010 (1)     ⑦   2010 (1)     ⑦   2010 (1)     ⑦   2010 (1)     ⑦   2010 (1)     ⑦   2010 (1)     ⑦   2010 (1)     ⑦   2010 (1)     ⑦   2010 (1)     ⑦   2010 (1)     ⑦   2010 (1)     ⑦   2010 (1)     ⑦   2010 (1)     ⑦   2010 (1)     ⑦   2010 (1)     ⑦   2010 (1)     ⑦   2010 (1)     ⑦   2010 (1)     ⑦   2010 (1)     ⑦   2010 (1)     ⑦   2010 (1)     ⑦   2010 (1)     ⑦   2010 (1)     ⑦   2010 (1)     ⑦   2010 (1)     ⑦   2010 (1)     ⑦   2010 (1)     ⑦   2010 (1)     ⑦   2010 (1)     ⑦   2010 (1)     ⑦   2010 (1)     ⑦   2010 (1) < |  |  |  |
| スマートフォン<br>サービス | ログインし、<br>①「 <b>メニュー</b> 」を押します。<br>②「 <b>取引・照会</b> 」を押します。<br>③各商品の「 <b>目論見書電子交付</b> 」を<br>押すと、目論見書の電子交付画面が<br>開きます。 | 1     夏     取引・照会     ヘ       株式     ペ     株式     ペ       増用取引     ペ     投資信託     ヘ       関付法文     換金注文     入       スイッ     ご期引出契約     ン       注文照     二     目論見書電子交付     >                                                                                                    |  |  |  |

#### 報告書等電子閲覧

| インターネット | ログインし、                               |                                                                 |
|---------|--------------------------------------|-----------------------------------------------------------------|
| トレード    | ①トップページの                             | ♥ 口坐状況 ● お預り残高 ● ■子ポスト (報告書等電子閲覧)                               |
|         | 「 <b>電子ポスト(報告書等電子閲覧)</b> 」を          | 報告書等電子閲覧                                                        |
|         | 押します。                                | 1.報告書等電子閲覧の本人認証                                                 |
|         | ②「 <b>取引パスワード</b> 」を入力します。           | 是初に取引パスワードをご入力ください)                                             |
|         | ③ご覧になりたい電子交付書面の                      |                                                                 |
|         | ボタンを押します。                            |                                                                 |
|         | ※表示されるボタンの種類や数は、                     | 2.報告書等電子交付書面のご選択                                                |
|         | ご契約状況等により異なります。                      | こ見によりたい時田のが見ったけりていたさい。<br>電子ポスト(e-43書前)<br>最新の時告告考の電子音画を閲覧頂けます。 |
|         |                                      | *2022年1月以降に交付された「年期取引報告書」「上場株式配<br>満時書」」はこちらからご確認ください。          |
|         |                                      |                                                                 |
| スマートノオン |                                      |                                                                 |
| サービス    |                                      | 報告書等電子閲覧 ②                                                      |
|         |                                      | 資産管理・取引履歴 (4) 取引バスワード                                           |
|         |                                      |                                                                 |
|         |                                      |                                                                 |
|         | ○こ見になりたい电丁ス11百回の                     |                                                                 |
|         | <b>ハウノを押しまり。</b><br>※まテ さわろボタンの種類や数け | ※スマートフォンサービスでは、e-私書箱導入前                                         |
|         | ズ衣小C1 Gハランの住根に数は、<br>ご初約け況等に上り異かります  | (2022年4月22日以前)の書面はご覧いただけません。<br>(パソコン・タブレットでけご覧いただけません。         |
|         |                                      |                                                                 |

■本資料は2024年3月時点でのサービスに基づいて作成しております。
 ■本資料の内容は、お客さまへ通知することなく変更される場合があります。
 ■本資料の全部もしくは一部を引用または複製などにより使用することを禁止します。
 ■ロ座開設窓口等により、サービス内容や画面の表示等が異なる場合があります。
 ■この他のサービスおよび各項目のサービス時間など詳細につきましては、パンフレットおよび取扱説明書などでご確認ください。
 ■オンライントレード・テレフォントレード利用規定」をお読みください。